## Procedimento para Trancamento de Curso 2013-1 – UFPI/SIGAA

De acordo com a norma 177/2012 do funcionamento dos cursos de graduação da UFPI, o trancamento de curso é a suspensção oficial das atividades acadêmicas do aluno, garantindo a manutenção do vínculo ao curso de graduação.

Ela é realizada pelo próprio aluno da instituição em três fases:

### 10. momento: O aluno solicita o trancamento de curso on-line pelo próprio SIGAA

Portal do Discente -> Ensino -> Trancamento de Curso -> Iniciar Solicitação de Trancamento

# 20. momento: O aluno se direciona ao DAA para entregar o pedido de trancamento emitido pelo SIGAA

#### 30. momento: O DAA defere ou indefere o pedido do aluno via SIGAA.

Módulo de Graduação  $\rightarrow$  Matrículas e Programas  $\rightarrow$  Programa  $\rightarrow$  Analisar Solicitações de Trancamento de Programa

Logo abaixo são mostrados os passos que devem ser seguidos para a realização do procedimento de trancamento de curso.

## Perfíl do Aluno:

#### 1. O aluno se loga no Portal do Discente

| IAGO SOUSA SANTOS (Deslogar)                                                                                                    | Semestre atual: 2013.1                                                                                                    |                                            | 🞯 Módulos             |              | 🍏 Caixa Pos                                 | tal 🏾 🍃 Abrir Chamado                                                | Menu Discent   |
|----------------------------------------------------------------------------------------------------|----------------------------------------------------------------------------------------------------|--------------------------------------------|-----------------------|--------------|---------------------------------------------|----------------------------------------------------------------------|----------------|
| NTRO DE CIENCIAS DA NATUREZA (11.00.24)                                                                                                    |                                                                                                    |                                            | 🕺 Altera              | r senha      | 🚫 Ajuda                                     |                                                                      |                |
| 📦 Ensino 🚓 Atividades 🦆 Monitoria 🔉 Ambientes Virtuais 🍓                                                                                                    | Outros                                                                                                    |                                            |                       |              |                                             |                                                                      |                |
| Lançamento de Atividades/Frequência de Monitoria                                                                                                    |                                                                                                    |                                            |                       |              |                                             | Mensagens                                                            | -              |
| O SIGAA possui uma funcionalidade específica para o lançamento de fri<br>pertença a um projeto de monitoria deverá cadastrar todo mês a sua fr<br>deverá: Entrar no SIGAA — Portal do Discente — Monitoria — Atividade<br>um pequeno Manual de como o aluno deve proceder. O cadastro e hom<br>devem ser realizados até o quinto dia útil do mês subsequente. | equência relativa a Monitoria. O disc<br>equência de atividades. Para isso, o<br>do Mês/Frequência — Cadastrar. E<br>ologação do relatório de atividades r | ente que<br>monitor<br>m anexo,<br>mensais |                       |              |                                             | Atualizar Foto e Perfil<br>Meus Dados Pessoais                       |                |
| Turmas do Semestre                                                                                                    |                                                                                                    |                                            | < II >                | Todas        |                                             |                                                                      |                |
| Componente Curricular                                                                                                    | Local                                                                                                    | Horário                                    |                       | Chat         | THIAGO                                      | OUSA SANTOS                                                          |                |
| CONSTRUCAD DE COMPILADORES                                                                                                    | Sala 262 - Bloco 09<br>CCN                                                                                                    | 246M56                                     | Ŋ                     | \$           | (                                           | alendário Acadêmico de I                                             | Graduação      |
| ESTAGIO SUPERVISIONADO                                                                                                    | Sala no Bloco 09                                                                                                    |                                            | E                     | \$ 0         |                                             | Dados Instituciona                                                   | ais            |
| PROGRAMACAO FUNCIONAL                                                                                                    | Sala 261 - Bloco 09<br>CCN                                                                                                    | 35T34                                      | E                     | Ø 0          | Matrícula:                                  | 201075191                                                            |                |
|                                                                                                    | Sala 260 - Bloco 09<br>CCN                                                                                                    | 24M34                                      | E                     | <b>\$</b> 0  | Curso:<br>Turno:                            | CIENCIA DA COMPUTAÇÃO/<br>Matutino e Vespertino (MT)                 | CCN - Teresina |
| SEGURANCA EM SISTEMAS                                                                                                    |                                                                                                    |                                            |                       | -            | Ninab                                       | GRADUAÇÃO                                                            |                |
| SEGURANCA EN SISTEMAS<br>TOPICOS EM PROGRAMACAO                                                                                                    | Sala 24 - Esp.<br>Integrado II                                                                                                    | 5T56 6T34                                  | E                     | 0 9          | Status                                      | ATIVO                                                                |                |
| SEGURANCA EM SISTEMAS<br>TOPICOS EN PROGRAMACAO<br>TRABALHO DE CONCLUSAO DE CURSO I                                                                                                    | Sala 24 - Esp.<br>Integrado II<br>Sala 261 - Bloco 09<br>CCN                                                                                               | 5T56 6T34<br>6M34                          | ej<br>ej              | \$ \$<br>\$  | Status:<br>E-Mail:                          | ATIVO<br>thiagos.xsantos@gma                                         |                |
| SEGURANCA EM SISTEMAS<br>TOPICOS EN PROGRAMACAO<br>TRABALHO DE CONCLUSAO DE CURSO I                                                                                                    | Sala 24 - Esp.<br>Integrado II<br>Sala 261 - Bloco 09<br>CCN                                                                                               | 5T56 6T34<br>6M34                          | ان<br>ا<br>Ver turmas | O anteriores | Status:<br>E-Mail:<br>Entrada:<br>Ingresso: | ATIVO<br>thiagos.xsantos@gma<br>2010.1<br>PSIU                       |                |
| TOPICOS EN PROGRAMACAO<br>TRABALHO DE CONCLUSAO DE CURSO I<br>COMUNIDADES VIRTUAIS QUE PARTICIPA ATUALMENTE                                                                                                    | Sala 24 - Esp.<br>Integrado II<br>Sala 261 - Bloco 09<br>CCN                                                                                               | 5T56 6T34<br>6M34                          | ा<br>जि<br>Ver turmas | O anteriores | Status:<br>E-Mail:<br>Entrada:<br>Ingresso: | ATIVO<br>thiagos.xsantos@gma<br>2010.1<br>PSIU<br>Índices Acadêmicos |                |

Será exibida a página principal do portal do discente

## 2. O aluno seleciona "Iniciar solicitação de trancamento"

Ensino -> Trancamento de Curso -> Iniciar Solicitação de Trancamento

| AGO SOUSA SANTOS (Deslogar)                                                                                                    |                                                                                                    | Semestre at                                                                     | ual: 2013.1                          | 🧐 Módule                | 05                    | 🍏 Caixa Post                      | tal 🏾 🍗 Abrir Chamado                                       | Menu Discente  |  |
|----------------------------------------------------------------------------------------------------|----------------------------------------------------------------------------------------------------|---------------------------------------------------------------------------------|--------------------------------------|-------------------------|-----------------------|-----------------------------------|-------------------------------------------------------------|----------------|--|
|                                                                                                    |                                                                                                    |                                                                                 |                                      | 👷 Alterar senha         |                       | 🙆 Ajuda                           |                                                             |                |  |
| Ensino 歳 Atividades 🦆 Monitoria 🚳                                                                                                    | Ambientes Virtuais 🏾 🍓 Outros                                                                                                    |                                                                                 |                                      |                         |                       |                                   |                                                             |                |  |
| Avaliação Institucional<br>Minhas Notas<br>Atestado de Matrícula<br>Consultar Histórico<br>Declaração de Vínculo<br>Matrícula On-Line<br>Trancamento de Componente Curricular | de Monitoria<br>ra o lançamento de frequência relativa a Mo<br>trar todo mês a sua frequência de atividade<br>Monitoria — Atividades do Mês/Frequência<br>Jer. O cadastro e homologação do relatório<br>subsequente. | onitoria. O discen<br>es. Para isso, o m<br>→ Cadastrar. Em<br>de atividades me | te que<br>onitor<br>anexo,<br>ensais | « II »                  | > Todas               |                                   | Mensagens<br>Atualizar Foto e Perfil<br>Meus Dados Pessoais |                |  |
| Transamente de Componente Contratai                                                                                                    |                                                                                                    |                                                                                 | Horário                              |                         | Chat                  | THIAGO S                          | OUSA SANTOS                                                 |                |  |
| Prancamento de Curso                                                                                                    | Exibir Solicitações de Trancamento                                                                                                    | - Bloco 09                                                                      | 246M56                               | <i>q</i> 🖗 o            |                       | Calendário Acadêmico de Graduação |                                                             |                |  |
| Consultar Componente Curricular                                                                                                    | Sala no                                                                                                    | Bloco 09                                                                        |                                      | 9                       | \$0                   |                                   | Dados Institucionais                                        |                |  |
| Consultar Estrutura Curricular                                                                                                    | Sala 26<br>CCN                                                                                                    | 1 - Bloco 09                                                                    | 35T34                                | q                       | \$0                   | 0 Matrícula: 201075191            | 201075191                                                   |                |  |
| Consultar Turma                                                                                                    | Sala 26<br>CCN                                                                                                    | 0 - Bloco 09                                                                    | 24M34                                | g                       | 0 \$                  | Curso:<br>Turno:                  | CIENCIA DA COMPUTAÇAO/<br>Matutino e Vespertino (MT)        | CCN - Teresina |  |
| Unidades Acadêmicas                                                                                                    | Sala 24<br>Integra                                                                                                    | - Esp.<br>do II                                                                 | 5756 6734                            | q                       | \$0                   | Nível:                            | GRADUAÇÃO                                                   |                |  |
| Concultar Calendário Acadêmico                                                                                                    | Sala 26.<br>CCN                                                                                                    | 1 - Bloco 09                                                                    | 6M34                                 | q                       | \$0                   | E-Mail:                           | thiagos.xsantos@gma                                         |                |  |
| Consolar Calendario Academico                                                                                                    |                                                                                                    |                                                                                 |                                      |                         | Yer turmas anteriores |                                   | 2010.1<br>25IU                                              |                |  |
| Comunidades Virtuais que participa atual                                                                                                    | MENTE                                                                                                    |                                                                                 |                                      |                         |                       |                                   | Índices Acadêmicos                                          |                |  |
|                                                                                                    |                                                                                                    |                                                                                 |                                      |                         |                       | IRA:                              | Detalhar                                                    | 8.3911         |  |
|                                                                                                    |                                                                                                    |                                                                                 |                                      |                         |                       | -                                 |                                                             |                |  |
|                                                                                                    | MARDINARY ADDISE OF CONTRACTOR ADDISE                                                                                                    | Portal do Disce                                                                 | nte                                  | No. of Concession, Name |                       | W IN IN SS                        | 18982178                                                    |                |  |

3. O aluno será informado sobre as regras de trancamento de curso

| T OTOMA Sistema integrado de Cestão de Admondes Academicas                                                                                                    | 6                                                                                                    |                                                                                                |                                                                                        | rempo de se                                                     | 5510-01130 V                    |
|----------------------------------------------------------------------------------------------------|----------------------------------------------------------------------------------------------------|------------------------------------------------------------------------------------------------|----------------------------------------------------------------------------------------|-----------------------------------------------------------------|---------------------------------|
| D SOUSA SANTOS (Deslogar)<br>RO DE CIENCIAS DA NATUREZA (11.00.24)                                                                                                    | Semestre atual: 2013.1                                                                                                    | 🮯 Módulos                                                                                      | 🍏 Caixa Postal                                                                         | 🍃 Abrir Chamado                                                 | 😋 Menu Discen                   |
| RO DE CIENCIAS DA NATOREZA (11/00/24)                                                                                                    |                                                                                                    | 🔶 Alterar senha                                                                                | 🕢 Ajuda                                                                                |                                                                 |                                 |
| Portal do Discente > Solicitação de Trancamento de Curso                                                                                                    |                                                                                                    |                                                                                                |                                                                                        |                                                                 |                                 |
| Caro Aluno(a),                                                                                                    |                                                                                                    |                                                                                                |                                                                                        |                                                                 |                                 |
| Nesta operação você irá solicitar o trancamento do seu curso atual. O tran                                                                                                    | ncamento valerá apenas para o período l                                                                                                    | etivo atual, e caso ha                                                                         | ija necessidade, dever                                                                 | rá ser renovado a cada                                          | novo período.                   |
|                                                                                                    |                                                                                                    | 22400                                                                                          |                                                                                        |                                                                 |                                 |
| O trancamento de curso só poderá ser efetivado quando todas as                                                                                                    | s seguintes condições forem satisfei                                                                                                    | tas:                                                                                           |                                                                                        |                                                                 |                                 |
| O trancamento de curso só poderá ser efetivado quando todas a:<br>I- Limite máximo de 2 períodos letivos regulares consecutivos o<br>II - Solicitado dentro do período de trancamento regular determi<br>III - O trancamento de curso só pode ser solicitado por alunos qu                                                                                                | s seguintes condições forem satisfei<br>u não;<br>inado no Calendário Acadêmico defi<br>ue estejam matriculados em compor                                                                                                    | tas:<br>nido pela instituiçã<br>nentes curriculare:                                            | io, correspondente<br>5 no período letivo (                                            | a 1/3 (um terço) do<br>da solicitação;                          | período letivo;                 |
| O trancamento de curso só poderá ser efetivado quando todas as<br>I- Limite máximo de 2 períodos letivos regulares consecutivos o<br>II - Solicitado dentro do período de trancamento regular determi<br>III - O trancamento de curso só pode ser solicitado por alunos qu<br>O trancamento de curso do período 2013.1 somente será efetiv                                | s seguintes condições forem satisfei<br>u não;<br>inado no Calendário Acadêmico defi<br>ue estejam matriculados em compor<br><u>A T E N Ç Ã QI</u><br>vado mediante apresentação presen                                                                           | tas:<br>nido pela instituiçã<br>nentes curriculare:<br>cial ao do docume                       | io, correspondente<br>s no período letivo o<br>nto comprovante e                       | a 1/3 (um terço) do<br>da solicitação;<br>mitido ao fim desta : | período letivo;<br>solicitação. |
| O trancamento de curso só poderá ser efetivado quando todas as<br>I- Limite máximo de 2 períodos letivos regulares consecutivos or<br>II - Solicitado dentro do período de trancamento regular determi<br>III - O trancamento de curso só pode ser solicitado por alunos qu<br>O trancamento de curso do período 2013.1 somente será efetiv<br>Estou Ciente que o trancam | s seguintes condições forem satisfei<br>u não;<br>inado no Calendário Acadêmico defi<br>ue estejam matriculados em compor<br>A T E N Ç Ã O!<br>rado mediante apresentação presen                                                                                  | tas:<br>inido pela instituiçă<br>ientes curriculare:<br>cial ao do docume<br>intação da Docume | io, correspondente<br>s no período letivo o<br>nto comprovante e<br>entação junto ao . | a 1/3 (um terço) do<br>da solicitação;<br>mitido ao fim desta : | período letivo;<br>solicitação. |
| O trancamento de curso só poderá ser efetivado quando todas as<br>I- Limite máximo de 2 períodos letivos regulares consecutivos o<br>II - Solicitado dentro do período de trancamento regular determi<br>III - O trancamento de curso só pode ser solicitado por alunos qu<br>O trancamento de curso do período 2013.1 somente será efetiv<br>Estou Ciente que o trancam  | s seguintes condições forem satisfei<br>u não;<br>inado no Calendário Acadêmico defi<br>ue estejam matriculados em compor<br>A T E N Ç Ã Q!<br>rado mediante apresentação presen<br>nento só será efetivado mediante <b>Aprese</b><br>Continuar >>                | ido pela instituiçã<br>ientes curriculare:<br>cial ao do docume<br>intação da Docume           | io, correspondente<br>s no periodo letivo o<br>nto comprovante e<br>entação junto ao . | a 1/3 (um terço) do<br>da solicitação;<br>mitido ao fim desta : | período letivo;<br>solicitação. |
| O trancamento de curso só poderá ser efetivado quando todas as<br>I- Limite máximo de 2 períodos letivos regulares consecutivos o<br>II - Solicitado dentro do período de trancamento regular determi<br>III - O trancamento de curso só pode ser solicitado por alunos qu<br>O trancamento de curso do período 2013.1 somente será efetiv<br>Estou Ciente que o trancam  | s seguintes condições forem satisfei<br>u não;<br>inado no Calendário Acadêmico defi<br>ue estejam matriculados em compor<br>A T E N Ç Ã Q!<br>rado mediante apresentação presen<br>nento só será efetivado mediante Aprese<br>Continuar >><br>Portal do Discente | tas:<br>nido pela instituiçã<br>nentes curriculare:<br>cial ao do docume<br>intação da Docume  | io, correspondente<br>s no período letivo o<br>nto comprovante e<br>entação junto ao . | a 1/3 (um terço) do<br>da solicitação;<br>mitido ao fim desta : | período letivo;<br>solicitação. |

4. O aluno deverá aceitar os termos e imprimir o termo de trancamento de curso

5. Apenas o próprio aluno pode realizar o pedido de trancamento de curso. Para isso, é necessário informar a data de aniversário e senha do aluno.

| UFPI - SIGAA - Sistema         | Integrado de Gestão de Atividades      | s Acadêmicas                                               |                      |                           | Tempo de Se     | 5580:01:30 SAIR |
|--------------------------------|----------------------------------------|------------------------------------------------------------|----------------------|---------------------------|-----------------|-----------------|
| THIAGO SOUSA SANTOS (Deslogar) |                                        | Semestre atual: 2013.1                                     | 🎯 Módulos            | 🍏 Caixa Postal            | 🍗 Abrir Chamado | 📲 Menu Discente |
| CENTRO DE CIENCIAS DA NATO     | KEZA (11.00.24)                        |                                                            | 🎈 Alterar senha      | 🕢 Ajuda                   |                 |                 |
| 😫 Ensino Atividades            | 孕 Monitoria 🔉 🕸 Ambientes Virtuais     | a Outros                                                   |                      |                           |                 |                 |
| PORTAL DO DISCENTE > SO        | LICITAÇÃO DE TRANCAMENTO DE CURSO      |                                                            |                      |                           |                 |                 |
|                                | 1 1 0000000000000000000000000000000000 |                                                            |                      |                           |                 |                 |
| Mat                            | ricula: 201075191                      |                                                            |                      |                           |                 |                 |
| Matriz Curr                    | icular: CIÊNCIA DA COMPUTAÇÃO -        | Teresina - Presencial - MT - BACHARELADO - REGIME          | DE CRÉDITO           |                           |                 |                 |
|                                | Status: ATIVO                          |                                                            |                      |                           |                 |                 |
|                                | Tipo: REGULAR                          |                                                            |                      |                           |                 |                 |
|                                |                                        | CONFIRME O TRANCAMENTO                                     |                      |                           |                 |                 |
|                                | Ano-Per                                | ríodo: 2013.1                                              |                      |                           |                 |                 |
|                                |                                        |                                                            |                      |                           |                 |                 |
|                                |                                        | Confirme Seus Dados                                        |                      |                           |                 |                 |
|                                |                                        | Data de Nascimento: 🖈 30/08/1992                           |                      |                           |                 |                 |
|                                |                                        | Senha: 🛊 ••••••                                            |                      |                           |                 |                 |
|                                |                                        |                                                            |                      |                           |                 |                 |
|                                |                                        | Confirmar Solicitação >> Cancel                            | ar                   |                           |                 |                 |
|                                |                                        | 🚖 Campos de preenchimento obrigatório.                     |                      |                           |                 |                 |
|                                |                                        | HISTÓRICO DE SOLICITACÕES                                  |                      |                           |                 |                 |
| Matrícula                      | Nome                                   | Curso                                                      | Ano-Per              | iodo                      | Status          |                 |
|                                |                                        | Nenhuma Solicitação de Trancamento de Curso                | Cadastrada.          |                           |                 |                 |
|                                |                                        | Portal do Discente                                         |                      |                           |                 |                 |
|                                | SIGAA   Núcleo de Tecn                 | ologia da Informação - NTI/UFPI - (86) 3215-1124   Copyrig | ht @ 2006-2013 - UFI | ₹N - sig-dev-jb - v3.7.57 |                 |                 |

6. Caso todos os dados estejam de acordo, o aluno deverá imprimir o comprovante de solicitação de trancamento de curso.

|                                                           | Acauemicas                                                                                            |                                                              |                 |                | Tempo de Se     | ssão: 01:30    |
|-----------------------------------------------------------|----------------------------------------------------------------------------------------------------|--------------------------------------------------------------|-----------------|----------------|-----------------|----------------|
| AGO SOUSA SANTOS (Deslogar)                               | Semestre                                                                                              | atual: 2013.1                                                | 🎯 Módulos       | 動 Caixa Postal | 🍗 Abrir Chamado | 😋 Menu Disce   |
| NIRO DE CIENCIAS DA NATUREZA (11.00.24)                   |                                                                                                    |                                                              | 🄗 Alterar senha | 🕢 Ajuda        |                 |                |
| i) . Operação realizada com sucessol                      |                                                                                                    |                                                              |                 |                |                 |                |
|                                                           |                                                                                                    |                                                              |                 |                |                 | (x) fechar mer |
| Portal do Discente > Solicitações de Trancamento de Curso |                                                                                                    |                                                              |                 |                |                 |                |
| Matrícula: 201075191                                      |                                                                                                    |                                                              |                 |                |                 |                |
| Discente: THIAGO SOUSA SANTOS                             |                                                                                                    |                                                              |                 |                |                 |                |
| Matriz Curricular: CIÊNCIA DA COMPUTAÇÃO - T              | eresina - Presencial - MT - BACHARELAD                                                                | O - REGIME D                                                 | DE CRÉDITO      |                |                 |                |
| Status: ATIVO                                             |                                                                                                    |                                                              |                 |                |                 |                |
|                                                           |                                                                                                    |                                                              |                 |                |                 |                |
|                                                           |                                                                                                    |                                                              |                 |                |                 |                |
|                                                           |                                                                                                    |                                                              |                 |                |                 |                |
|                                                           |                                                                                                    |                                                              |                 |                |                 |                |
|                                                           | Imprimir Comprovante                                                                                  | da Solicitaç                                                 | ão              |                |                 |                |
| Data de Cadastro                                          | Imprimir Comprovante<br>Soucerzadois Cao                                                              | da Solicitaç<br>ASTRADAS<br>Status                           | āo              | Observação     |                 |                |
| Data de Cadastro<br>01/07/2013                            | Imprimir Comprovante<br>Souceracóus Cao<br>Ano-Período<br>2013.1                                      | da Solicitaç<br>ASTRADAS<br>Status<br>SOLICITADO             | 5 <b>80</b>     | Observação     |                 |                |
| Data de Cadastro<br>01/07/2013                            | Imprimir Comprovante<br>Souceracées Cao<br>Ano-Período<br>2013.1                                      | da Solicitaç<br>ASTRADAS<br>Status<br>SOLICITADO             | 5 <b>80</b>     | Observação     | _               |                |
| Data de Cadastro<br>01/07/2013                            | Imprimir Comprovante<br>Souceracóis Cao<br>Ano-Período<br>2013.1<br>Voltar ao Menu F                  | da Solicitaç<br>ASTRADAS<br>Status<br>SOLICITADO             | 5 <b>80</b>     | Observação     |                 |                |
| Data de Cadastro<br>01/07/2013                            | Imprimir Comprovante<br>Souceracois Cao<br>Ano-Periodo<br>2013.1<br>Voltar ao Menu P<br>Portal do Dis | da Solicitaç<br>ASTRADAS<br>Status<br>SOLICITADO<br>rincipal | cão<br>O        | Observação     |                 |                |

7. Será impressa a solicitação de trancamento de curso. É importante lembrar que o aluno deverá se deslocar fisicamente para o DAA e apresentar a solicitação impressa para que a mesma seja avaliada pelo responsável do DAA em deferir ou não o tracamento de curso.

01/07/13

Sistema Integrado de Gestão de Atividades Acadêmicas

Portal do Discente

Universidade Federal do Piauí Sistema Integrado de Gestão de Atividades Acadêmicas

Емітіро ем 01/07/2013 08:38

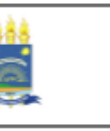

# SOLICITAÇÃO DE TRANCAMENTO DE CURSO

A T E N Ç Ă O! O trancamento de curso do periodo 2013.1 somente será efetivado mediante apresentação presencial ao deste documento.

Eu, THIAGO SOUSA SANTOS, matrícula 201075191, do curso CIÊNCIA DA COMPUTAÇÃO - Teresina - Presencial - MT - BACHARELADO - REGIME DE CRÉDITO, solicito o trancamento de curso para o período letivo 2013.1, de acordo com o art. 292 da Resolução nº 177/12 - CEPEX, de 03/12/2009.

Estou ciente de que essa solicitação de trancamento só é válida para o período letivo atual e que o limite máximo para trancamento de curso é de quatro períodos letivos regulares, consecutivos ou não.

Estou ciente também que, para que o trancamento seja efetivado, devo comparecer à Coordenadoria de Atendimento da Pró-Reitoria de Graduação até dia **05/07/2013**, no seu horário de atendimento ao público, e apresentar esta solicitação assinada para que a mesma seja registrada no Sistema Integrado de Gestão de Atividades Acadêmicas - SIGAA.

Teresina, 01 de Julho de 2013

Assinatura do Aluno

COMPROVANTE DE REGISTRO DO TRANCAMENTO DE CURSO NO SIGAA

Servidor Responsável:

Data: / /